## PANDUAN PENGGUNAAN SISTEM PEROLEHAN PERDA

Sistem Pemilihan Tawaran Sebutharga PERDA

JULAI, 2021

LEMBAGA KEMAJUAN WILAYAH PULAU PINANG PERDA SEKSYEN PEMBANGUNAN SISTEM, BAHAGIAN TEKNOLOGI MAKLUMAT

### Panduan Penggunaan Sistem Perolehan PERDA

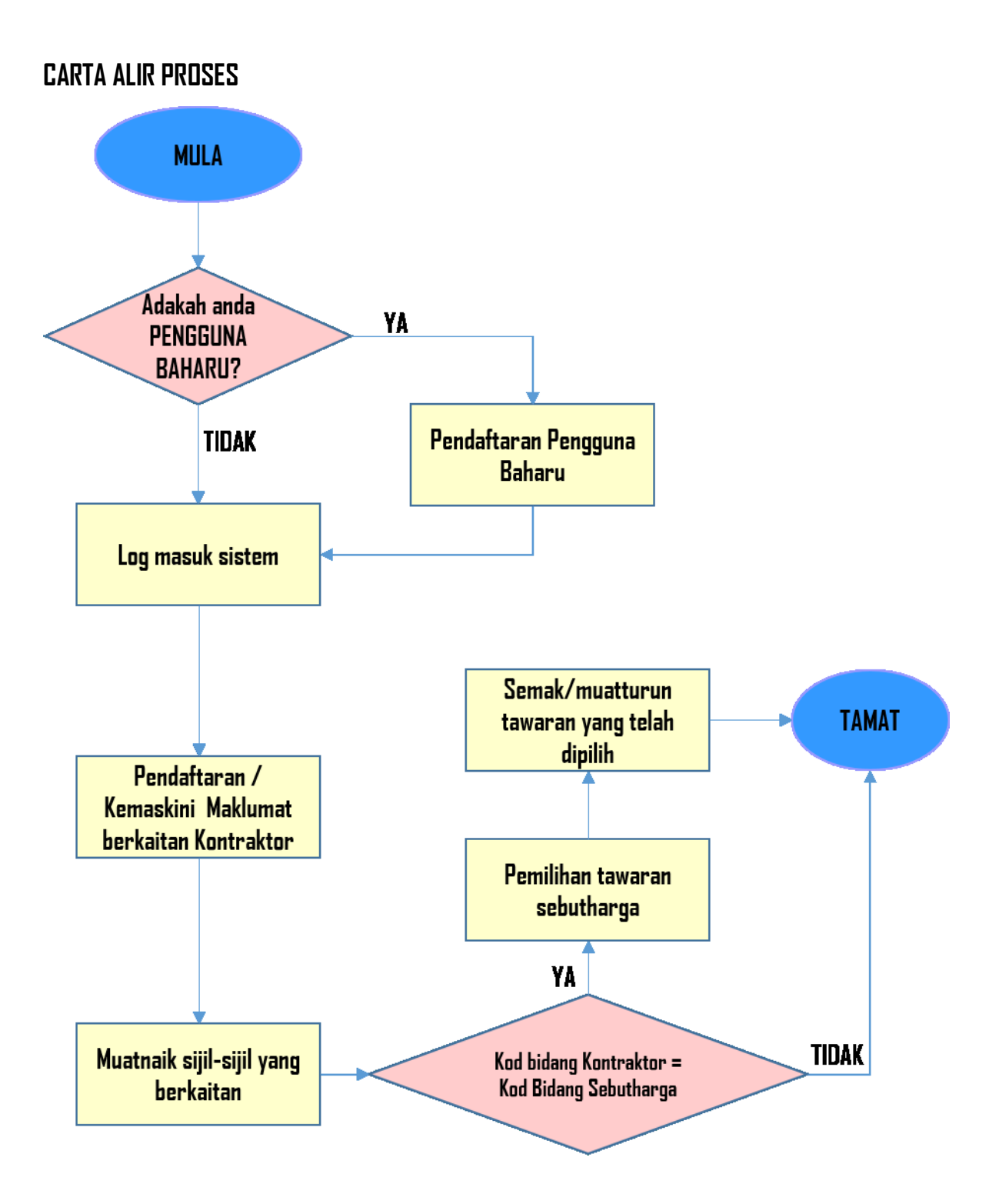

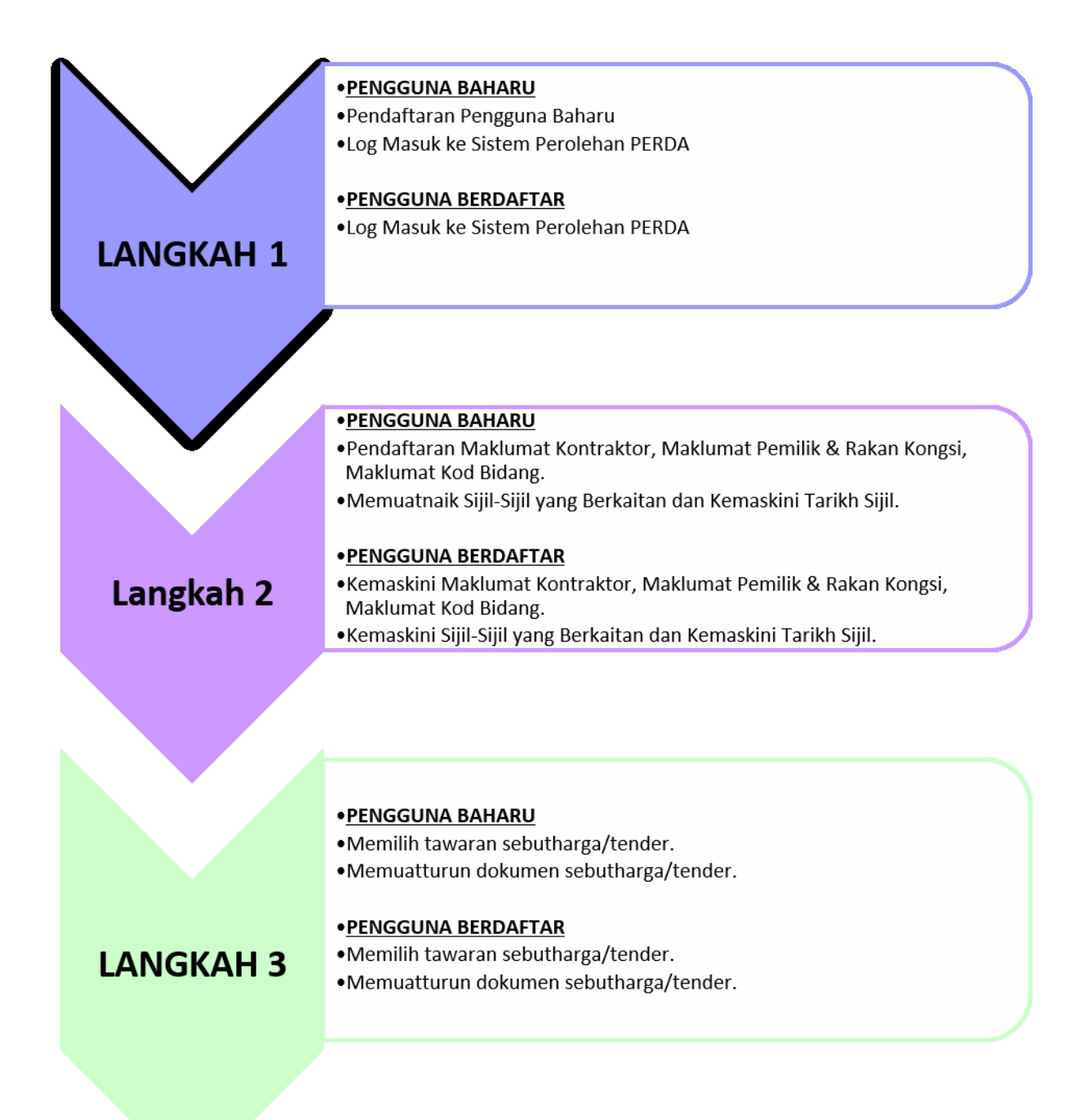

#### LANGKAH 1: Pendaftaran Pengguna Baharu

i. Anda perlu klik pada link 'PENGGUNA BARU'

| SISIEM PEM | ILIHAN TAWARAN SEBUTHARGA PERDA       | Klik pada link in |
|------------|---------------------------------------|-------------------|
|            | 6                                     |                   |
|            | 800728075300                          |                   |
|            | d Katalaluan                          |                   |
|            | Pengguna Baharu? Terlupa Kata Laluan? |                   |

ii. Sila baca dan fahamkan 'Terma dan Syarat'. Jika bersetuju, klik pada kotak perakuan dan butang 'Seterusnya' untuk terus ke Pendaftaran Pengguna Baharu.

| Company of the local data |                                                                                                    | EXPLOSION IN THE REAL PROPERTY OF |
|---------------------------|----------------------------------------------------------------------------------------------------|-----------------------------------|
|                           | TERMA DAN SYARAT                                                                                                    |                                   |
|                           | <ol> <li>Semua kontraktor/syarikat/pengguna yang ingin mendaftar dengan<br/>Sistem Pemilihan Tawaran Sebutharga PERDA bertanggungjawab untuk<br/>memberikan maklumat yang tepat dan benar termasuk menyediakan<br/>dokumen sokongan yang diperlukan, semasa proses pendaftaran.</li> </ol> |                                   |
|                           | 2. Pentadbir kontraktor/syarikat/pengguna hendaklah mempunyai akaun emel syarikat yang sah.                                                                                                    |                                   |
|                           | <ol> <li>Anda hendaklah bertanggungjawab sepenuhnya ke atas kerahsiaan ID<br/>dan Kata Laluan masing-masing bagi syarikat yang diwakilinya untuk log<br/>masuk ke Sistem Pemilihan Tawaran Sebutharga PERDA.</li> </ol>                                                                    |                                   |
|                           | <ol> <li>Satu (1) ID PENGGUNA SAHAJA bagi satu(1)<br/>kontraktor/syarikat/pengguna yang diwakili untuk log masuk ke Sistem<br/>Pemilihan Tawaran Sebutharga PERDA.</li> </ol>                                                                                                    |                                   |
|                           | 5. Dengan menyerahkan permohonan secara atas talian melalui Sistem<br>Pemilihan Tawaran Sebutharga PERDA, anda telah bersetuju untuk terikat                                                                                                    |                                   |
|                           | dengan syarat dan terma berkenaan serta sebarang perubahan yang<br>dilakukan ke atasnya dari semasa ke semasa. Anda adalah dinasihatkan<br>supaya membaca dengan teliti dan memahami kesemua syarat dan terma<br>diatas.                                                                   | Klik pada kotak perakuan.         |
|                           | Saya telah membaca, memahami dan bersetuju dengan terma dan syarat di atas dan mengesahkan bahawa maklumat Pentadhir kontraktor (suarikat (sengguna yang                                                                                                    |                                   |
|                           | dilantik adalah tepat dan benar.                                                                                                    |                                   |
|                           | Seterusnya                                                                                                    |                                   |
|                           | Halaman Utama Sistem                                                                                                    |                                   |
|                           |                                                                                                    |                                   |
|                           |                                                                                                    |                                   |

| No. Kad Pengenalan :<br>Pastikan no. kad pengenalan anda 12 digit<br>Katalaluan Anda :                                                                                     |                                                                                                    |
|----------------------------------------------------------------------------------------------------|----------------------------------------------------------------------------------------------------|
| Sila masukkan katalaluan anda.<br>Pengesahan Katalaluan Anda :<br>Sila masukkan katalaluan anda.<br>Nama Penuh (seperti dalam kad pengenalan):<br>Sila masukkan nama anda. | Pengguna perlu memasukkan semua<br>maklumat yang diperlukan dan<br>kemudian klik pada butang 'Daftar'.<br>Mesei perdaftaran berjaya akan |
| Emel Syarikat:<br>CONTOH: XYZ@gmail.com<br>Nama Syarikat:                                                                                                    | dipaparkan.                                                                                                    |
| Sia masukaan nami siyarikat.<br>No, Pendaftaran Syarikat :<br>Sila masukkan no, Pendaftaran siyarikat.                                                                     |                                                                                                    |
| Daftar Halaman Utama Sistem                                                                                                    |                                                                                                    |

iii. Skrin dibawah adalah untuk Log Masuk Pengguna

|  | No. Kad Pengenalan Katalaluan Pengguna Baharu? Terlupa Kata Laluan? Log Masuk | Pengguna perlu memasukkan Nombor<br>Kad Pengenalan dan Katalaluan yang<br>telah didaftarkan. Seterusnya, klik pada<br>butang 'Log Masuk'. |
|--|-------------------------------------------------------------------------------|----------------------------------------------------------------------------------------------------|
|--|-------------------------------------------------------------------------------|----------------------------------------------------------------------------------------------------|

- iv. Skrin seperti dibawah akan dipaparkan setelah anda berjaya log masuk. Skrin tersebut akan memaparkan 3 seksyen utama;
  - a. Papan Pemuka / Dashboard.
  - b. Profil.
  - c. Semakan Senarai Tawaran Sebutharga.

| 🛱 Papan Pemuka |                                                                                                    |  |
|----------------|----------------------------------------------------------------------------------------------------|--|
| 🗘 Peti Aduan   | DASHBOARD PAPAN PEMUKA                                                                                                    |  |
| 🕑 Log Keluar   | 🕷 Utama / 🛄 Papan Pemuka                                                                                                    |  |
|                | MACLUMANE 1. Stetem Pentilihan Tawaran Sebutharga ini HANYA digunapakai untuk sebutharga BAHAGIAH HARTANAH & TEKNIKAL SAHAJA. 2. Untuk membata pentilihan tawaran Sebutharga ini HANYA digunapakai untuk sebutharga BAHAGIAH HARTANAH & TEKNIKAL SAHAJA. 3. Anda WAIB memutnaki dokumen dokumen yang diperlukan. Dokumen yang dibernirkan berbentuk jeng atau jag atau uperla landa sahama tamib dokumen yang diperlukan. Dokumen yang diperlukan. Dokumen yang diperlukan. Dokumen yang diperlukan. Dokumen yang diperlukan. Dokumen yang diperlukan. Dokumen yang diperlukan. Dokumen yang diperlukan. Sahadi Kata yang taku penter beraruk menyedilakan dokumen sokongan yang diperlukan semasa proses pendaftaran. Jika gagal berbuat demiklan, syarikat anda akan disenaraihitam dele pihak PERDA selama satu (1) tahun daripada tarih pendaftaran sebutharga. 3. Untuk sebarang cadangar/pertanyaan/aduan, anda boleh kilk pada link berlikut ; PETI ADUAN SISTEM APUIKASI |  |
|                |                                                                                                    |  |

|                                                                                                    | # Utama / 🏝 Profil Kontraktor                            |                          |                                           |                                      |                                     |                                                                                                    |
|----------------------------------------------------------------------------------------------------|----------------------------------------------------------|--------------------------|-------------------------------------------|--------------------------------------|-------------------------------------|----------------------------------------------------------------------------------------------------|
| Log Keluar                                                                                                    | MUTRADING                                                |                          |                                           |                                      |                                     |                                                                                                    |
|                                                                                                    |                                                          |                          |                                           |                                      |                                     |                                                                                                    |
|                                                                                                    | Proni Kontraktor                                         | to Kontraktor( Mall) Max | oumat Pemilik & Rakan Koriga ( Volijin)   | Makumat Kod bioang                   | ( wagaa) Muachaik sija & Ke         | maskoni iarikn Sijii (* wogie)                                                                                  |
|                                                                                                    | Profil Kontrakte XXX                                     |                          |                                           |                                      |                                     |                                                                                                    |
|                                                                                                    | No. Pendal XXX                                           | 2021-BHT                 | No Dece                                   | XXX                                  |                                     |                                                                                                    |
|                                                                                                    | Nama Syar                                                |                          | No.Pen                                    | XXX                                  |                                     |                                                                                                    |
|                                                                                                    | Emel Syari XXX                                           |                          | leieron                                   | 59                                   |                                     |                                                                                                    |
|                                                                                                    | KEPALA BATAS PULAU PINANG                                |                          | NA                                        |                                      |                                     |                                                                                                    |
|                                                                                                    | Maklumat CIDB                                            |                          |                                           |                                      |                                     |                                                                                                    |
|                                                                                                    | Kod Bidang :                                             |                          |                                           |                                      |                                     |                                                                                                    |
|                                                                                                    | Lampiran: 🛃 Kad Pendaftaran Pen                          | ionel Binaan(CIDB)       |                                           |                                      |                                     |                                                                                                    |
|                                                                                                    | Lampiran: 📆 Sijil Perakuan Pendaf                        | taran Kontraktor T       | arikh Mula Sijil Perakuan Pendaftaran Kon | traktor:00/00/0000                   | Tarikh Tamat Sijil Perakuan Pendaft | aran Kontraktor: 00/00/0000                                                                                     |
|                                                                                                    | Lampiran: 📆 Sijil Perolehan Kerja I                      | (erajaan(SPKK) T         | arikh Mula Berkuatkuasa SPKK:             |                                      | Tarikh Habis Tempoh Perakuan SPK    | (K:                                                                                                    |
|                                                                                                    | Lampiran: 🔁 Sijil Kontraktor Taraf                       | Bumiputera(SKTB) T       | arikh Mula Berkuatkuasa SKTB:             |                                      | Tarikh Habis Tempoh Perakuan SKT    | В:                                                                                                    |
|                                                                                                    |                                                          |                          |                                           |                                      |                                     |                                                                                                    |
|                                                                                                    |                                                          |                          |                                           |                                      |                                     |                                                                                                    |
|                                                                                                    |                                                          |                          |                                           |                                      |                                     |                                                                                                    |
|                                                                                                    |                                                          |                          |                                           |                                      |                                     |                                                                                                    |
|                                                                                                    |                                                          |                          |                                           |                                      |                                     |                                                                                                    |
|                                                                                                    |                                                          |                          |                                           |                                      |                                     |                                                                                                    |
| Semakan Senarai Tawar                                                                                                    | an Sebutharga                                            |                          |                                           |                                      |                                     | The second second second second second second second second second second second second second second second se |
| Semakan Senarai Tawar<br>Papar 10 🗸 maklu                                                                                                    | an Sebutharga<br>nat                                     |                          |                                           |                                      | Carlan                              |                                                                                                    |
| Semakan Senarai Tawar<br>Papar 10 v maklu                                                                                                    | an Sebutharga<br>mat                                     | Taluk                    | Status More                               | tnalk Sebutharga                     | Carian                              |                                                                                                    |
| Semakan Senaral Tawar<br>Papar 10 v maklu<br>kotis Sebutharga No.<br>Tada Maklumat dalam ja                                                   | an Sebutharga<br>mat<br>idual ini                        | Tajuk                    | Status Mua                                | tnalk Sebutharga                     | Carian                              |                                                                                                    |
| Semakan Senarai Tawar<br>Papar 10 👻 maklu<br>kotis Sebutharga No.<br>Tada Maklumat dalam Ja<br>kotis Sebutharga No.                           | an Sebutharga<br>mat<br>idual ini                        | Tajuk<br>Tajuk           | Status Mua                                | tnalk Sebutharga<br>tnalk Sebutharga | Carlan                              |                                                                                                    |
| Semakan Senarai Tawar<br>Papar 10 v maklu<br>kotis Sebutharga No.<br>Tada Maklumat dalam ja<br>kotis Sebutharga No.<br>Panaran Quebiner: 0 di | an Sebutharga<br>mat<br>aduat ini<br>urinada 0. Maklumat | Tajuk<br>Tajuk           | Status Mua                                | tnalk Sebutharga<br>tnalk Sebutharga | Carlan                              |                                                                                                    |

#### LANGKAH 2: Pendaftaran atau Kemaskini Maklumat Profil Kontraktor, Maklumat Pemilik Dan Rakan Kongsi, Maklumat CIDB Dan Muatnaik Dokumen Yang Diperlukan.

#### **PERHATIAN:**

1. Sistem Pemilihan Tawaran Sebutharga ini hanya digunapakai untuk sebutharga BAHAGIAH HARTANAH & TEKNIKAL SAHAJA.

2. Untuk membuat pemilihan tawaran sebutharga, anda perlu melengkapkan **profil kontraktor, maklumat pemilik dan rakan kongsi, maklumat CIDB dan muatnaik dokumen yang diperlukan**.

3. Anda WAJIB memuatnaik dokumen-dokumen yang diperlukan. Dokumen yang dibenarkan berbentuk **.jpeg** atau .jpg atau .pdf sahaja

4. Semua kontraktor/syarikat/pengguna perlu bertanggungjawab untuk memberikan maklumat yang tepat dan benar termasuk menyediakan dokumen sokongan yang diperlukan semasa proses pendaftaran. Jika gagal berbuat demikian, syarikat anda akan disenaraihitam oleh pihak PERDA selama satu (1) tahun daripada tarikh pendaftaran sebutharga.

5. Untuk sebarang cadangan/pertanyaan/aduan, anda boleh klik pada link berikut: <u>https://tinyurl.com/aduanAplikasi</u>

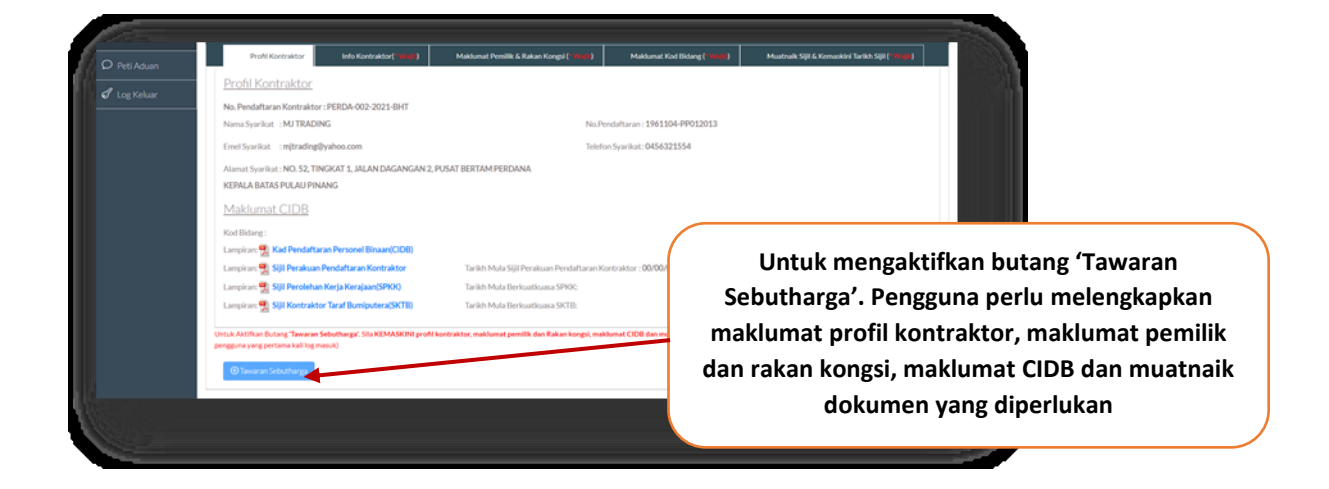

| Aduan  | Profil Kontraktor Info Kontraktor(* Wajib)             | Maklumat Pemilik & Rakan Kongsi (* 1994)(19) | aklumat Kod Bidang (* 1998) Muatnaik Sijil & Kemaskini Tarikh Sijil (* 1998) |
|--------|--------------------------------------------------------|----------------------------------------------|------------------------------------------------------------------------------|
| Keluar | Profile Kontraktor                                     |                                              |                                                                              |
|        | Nama Syarikat / Company Name                           | CONTOH: ABC Enterprise                       |                                                                              |
|        | • No. Pendaftaran Syarikat / Company Registration Num. | CONTOH: ABC09123456                          |                                                                              |
|        | <ul> <li>Alamat Svarikat / Commune Addrese</li> </ul>  |                                              | Pengguna perlu memasukkan                                                    |
|        | Planar Syankar, Company Planess                        |                                              | semua maklumat yang                                                          |
|        |                                                        | <u> </u>                                     | alperiukan dan kemudian kik                                                  |
|        | Daerah / District                                      | Sila pilih                                   | maklumat telah disimnan akan                                                 |
|        | * Emel Syarikat / Company Email                        | CONTOH: ABCtrading@yahoo.gor.my              | dipaparkan.                                                                  |
|        | * No. Telefon Pejabat / Office Phone Num.              | Contoh: 0198758201                           |                                                                              |
|        | Simpan                                                 |                                              |                                                                              |

| Profil<br>* Maklun             | Kontraktor Info<br>nat Pemilik dan R          | Kontraktor(* 1944)<br>Rakan Kongsi | Maklumat Pemilik & Rakan Kongon, Wajib) | Maklumat Per                      | nilik & Rakan Ko | ongsi |
|--------------------------------|-----------------------------------------------|------------------------------------|-----------------------------------------|-----------------------------------|------------------|-------|
| Tambah Bar                     | ru<br>Nama                                    | Peranan                            | Telefor Rimbit                          |                                   |                  |       |
| #                              | Nama                                          | Peranan                            | Telefon Bimbit                          |                                   |                  |       |
|                                |                                               |                                    |                                         |                                   |                  |       |
| ndaftar:<br>mer/Shc<br>ma/Norn | aklumat Pemilik/Rak;<br>der Registration<br>🖊 | an Kongsi                          |                                         | ×                                 |                  |       |
| anan / Role :                  |                                               |                                    | Pengguna                                | perlu memasukka                   | an               |       |
| Telefon Bimbit /               | Mobile Phone Num, :                           |                                    | semua                                   | maklumat yang                     |                  |       |
| ontoh: 0198758                 |                                               | ranan                              | diperlukan<br>pada b                    | dan kemudian k<br>utang 'Simpan'. | lik              |       |
| impan / Save                   |                                               |                                    |                                         |                                   |                  |       |

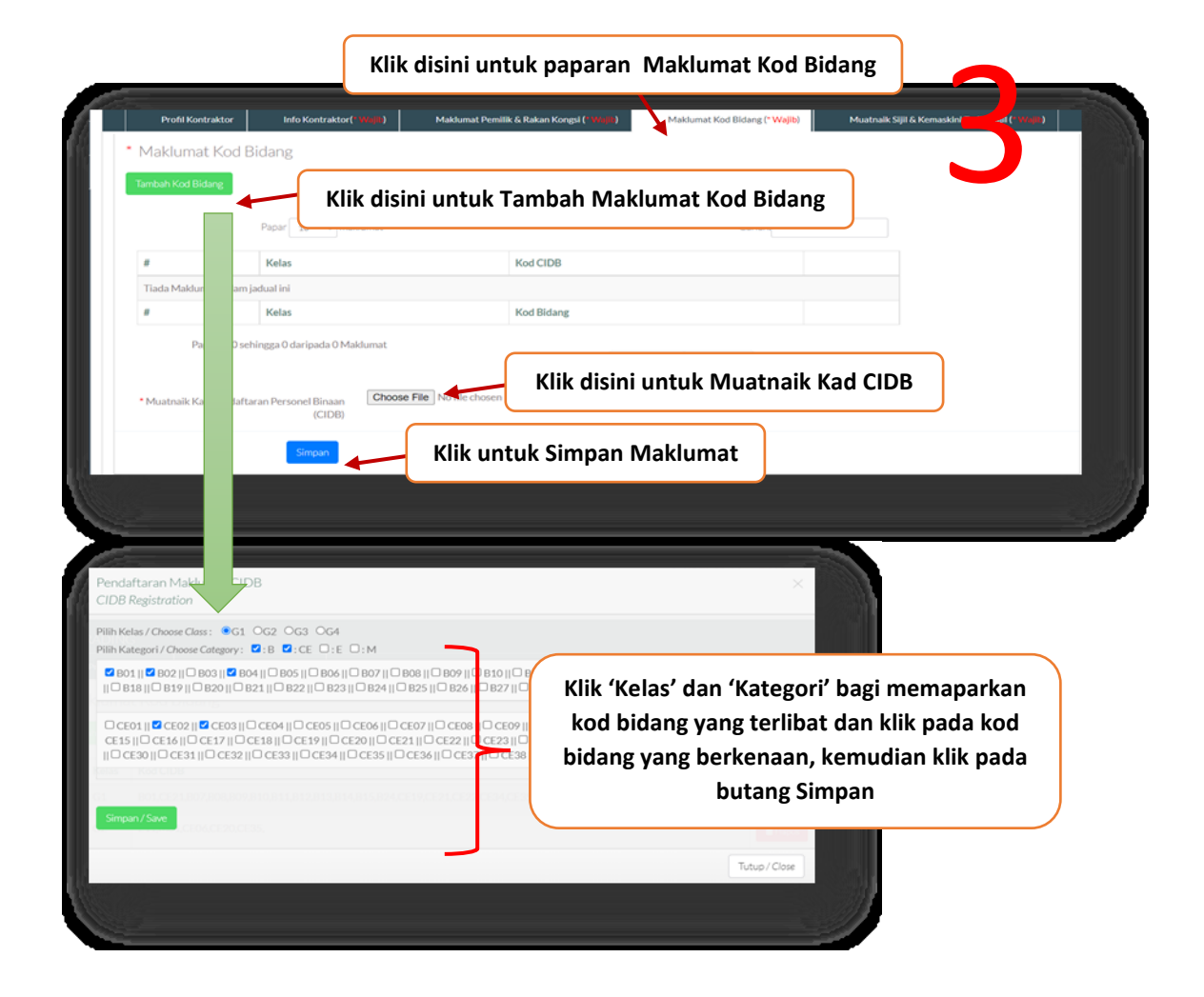

| R.                                                                                                    |                                                                                         | Klik disini ur<br>K                                       | ntuk papara<br>emaskini Ta | n Muatnaik Siji<br>rikh Sijil          | 1&                   |
|----------------------------------------------------------------------------------------------------|-----------------------------------------------------------------------------------------|-----------------------------------------------------------|----------------------------|----------------------------------------|----------------------|
| Profil Kontraktor Info Kontraktor(***********                                                                                                    | Maklumat Pemilik & Rakan Kongsi (* Wrij                                                 | ) Maklumat Ko                                             | d Bidang (*Wigite)         | Muatnaik Sijil & Kemaskini Ta          | rikh Sijil (* Wajib) |
| Muatnaik Sijil dan Kemaskini Tarikh Sijil<br>Dokumen yang dibenarkan bersaiz 500kB dan berbentuk Jpeg atau J                                                                                                 | ipg atau .pdf səhaja                                                                    | Klik untuk M                                              | luatnaik Sijil             | Perakuan Kont                          | raktor               |
| * Sijil Perakuan Pendaftaran Kontraktor Muatnak<br>* Sijil Perolehan Kerja Kerajaan atnak                                                                                                    | Sijil Perakuan Pendaftaran Kontraktor dan<br>Sijil Perolehan Kerja Kerajaan dan Kemaski | Kema ni Tarikh<br>ini Tarikh                              | Klik untuk l               | Muatnaik Sijil P<br>Kerja Kerajaan     | erolehan             |
|                                                                                                    | •                                                                                       |                                                           | 1                          |                                        |                      |
| Klik untuk N<br>Jatnaik Sijil Perakuan Pendaftaran Kon                                                                                                    | Muatnaik Sijil Kontral                                                                  | ktor Taraf Bu                                             | miputera                   |                                        | ×                    |
| Klik untuk N<br>Jatnaik Sijil Perakuan Pendaftaran Kon<br>Perakuan Pendaftar                                                                                                    | Muatnaik Sijil Kontral<br>Itraktor<br>naik Sijil Yang Berkait                           | ktor Taraf Bui                                            | miputera                   |                                        | ×                    |
| Klik untuk N<br>uatnaik Sijil Perakuan Pendaftaran Kon<br>Perakuan Pendaftar<br>Klik untuk Muatu<br>noose File K file chosen<br>arikh Mula Kuatkuasa :(contoh: hh/bb/yyyy - 12<br>00/00/0000                 | Muatnaik Sijil Kontral<br>htraktor<br>naik Sijil Yang Berkait                           | ktor Taraf Bui<br>tan<br>Tarikh Tamat Kuatk               | miputera                   | ı/bb/уууу - 12/01/202                  | 21)                  |
| Klik untuk N<br>uatnaik Sijil Perakuan Pendaftaran Kon<br>Perakuan Pendaftar<br>Klik untuk Muatu<br>noose File Kofile chosen<br>arikh Mula Kuatkuasa :(contoh: hh/bb/yyyy - 12<br>00/00/0000<br>Klik untuk F | Muatnaik Sijil Kontral<br>htraktor<br>naik Sijil Yang Berkait<br>(/01/2021)             | ktor Taraf Bui<br>tan<br>Tarikh Tamat Kuatk<br>00/00/0000 | miputera                   | ı/bb/yyyy - 12/01/202<br>Simpan / Save | 21)                  |

\_

| ≡ SEBUTH.      |        |                                                              |                                                            |                                               |                                                                    |
|----------------|--------|--------------------------------------------------------------|------------------------------------------------------------|-----------------------------------------------|--------------------------------------------------------------------|
| 🟠 Papan Pemuka |        |                                                              |                                                            |                                               |                                                                    |
| Permohonan     | >      | SYARIKAT XYZ                                                 |                                                            |                                               |                                                                    |
| 🖌 Log Keluar   |        | Profil Kontraktor                                            | Pendaftaran/Kemaskini Profil Kontraktor                    | Muatnaik Dokumen Lampiran (* Vinsili)         |                                                                    |
|                |        | Profil Kontraktor                                            |                                                            |                                               |                                                                    |
|                |        | No. Pendaftaran Kontrakto                                    | or: PERDA-001-2020-BHT                                     |                                               |                                                                    |
|                |        | Nama Syarikat : SYARIKA                                      | TXYZ                                                       | No.Pendaftaran                                | : XYZ0231212                                                       |
|                |        | Emel Syarikat : xyz@gmai                                     | il.com                                                     | Telefon Syarikat                              | :: 0440302654                                                      |
|                |        | Nama Pemilik : Amira bin                                     | Rosli                                                      | Telefon Bimbit                                | :01987453214                                                       |
|                |        | Untuk Aktifkan Butang <b>'Tawara</b> r<br>Tawaran Sebutharga | <b>Sebutharga'.</b> Sila Kemaskini profil kontraktor dan m | uatnaik dokumen yang diperlukan sebelum membi | uat tawaran sebutharga (bagi pengguna yang pertama kali log masuk) |
|                |        |                                                              |                                                            |                                               |                                                                    |
| I              | Butar  | ng 'Tawaran S                                                | ebutharga' telah                                           |                                               |                                                                    |
|                |        |                                                              | i santaki wa sweka set                                     |                                               |                                                                    |
| te             | eian d | tawaran se                                                   | butharga                                                   |                                               |                                                                    |
|                |        |                                                              |                                                            |                                               |                                                                    |

LANGKAH 3: Memilih tawaran sebutharga/tender.

i. Pemohonan tawaran sebutharga/tender.

| n Pemuka<br>Iohonan 🔥 | PEMOHONAN                                           | TAWARAN SEBUTHARGA                                                                                                    | sebutharga/tender yang diingini                                                                                                    | deng<br>'an' | an                 |
|-----------------------|-----------------------------------------------------|----------------------------------------------------------------------------------------------------|----------------------------------------------------------------------------------------------------|--------------|--------------------|
| Keluar                | Permohonan / D Pemilihan Tawa<br>Senarai Sebutharga | aran Sebutharga                                                                                                    |                                                                                                    | an           |                    |
|                       | Papar 10 v maklumat                                 |                                                                                                    |                                                                                                    |              | Carian             |
|                       | Notis Sebutharga No.                                | Tajuk                                                                                                    |                                                                                                    | Status       | $\mathbf{\lambda}$ |
|                       | PERDA/BPI/S/1/2020                                  | Membekal, Menghantar, Memasang, Meng<br>Peralatan Perniagaan Kepada Peserta Proj<br>Kemajuan Wilayah Pulau Pinang (PERDA) | ujilari, Mentauliah, Menunjuk Cara Guna Dan Menyelenggara Mesin Serta<br>gram Peningkatan Pendapatan (PPP) Negeri Pulau Pinang Untuk Lembaga<br>38 1 Tahun 2020 | Ya           | OPtiln Tawaran     |
|                       | PERDA/BTM/S/1/2020                                  | MENAIK TARAF, MIGRASI DAN MENTAL<br>PUSAT DATA, IBU PEJABAT PERDA, BUTT                                                   | JLIAH SISTEM VIRTUAL MACHINE DENGAN KONTRAK SELAMA 3 TAHUN DI<br>TERWORTH, PULAU PINANg                                                                         | Ya           | , OPilih Tawaran   |
|                       | PERDA/BTM/S/2/2020                                  | PEROLEHAN PERALATAN & PERKAKASA<br>PINANG(PERDA) & INSTITUT KEMAHIRA                                                      | IN ICT UNTUK KEGUNAAN LEMBAGA KEMAJUAN WILAYAH PULAU<br>IN TINGGI PERDA(PERDA-TECH)                                                                             | Ya           | OPilih Tawaran     |
|                       | PERDA/BTM/S/3/2020                                  | PEROLEHAN BAGI MENAIKTARAF DAN I<br>KEMAJUAN WILAYAH PULAU PINANG (F                                                      | MENGGANTI PRASARANA RANGKAIAN ICT DI IBU PEJABAT LEMBAGA<br>PERDA                                                                                               | Ya           | ,OPIIIn Tawaran    |
|                       | PERDA/PT/S/3/2020                                   | SEBUT HARGA MEMBEKAL, MENGHANT<br>KEJURUTERAAN ELEKTRIK PERDA-TECH                                                        | FAR, MEMASANG DAN MENYUSUN BAHAN GUNA HABIS BAGI JABATAN<br>H                                                                                                   | Ya           | OPilih Tawaran     |
|                       | PERDA/PT/S/4/2020                                   | SEBUT HARGA MEMBEKAL, MENGHANT<br>PROGRAM SISTEM KAWALAN MOTOR J                                                          | TAR, MEMASANG, MENGUJILARI DAN MENTAULIAH MESIN & ALATAN BAGI<br>ABATAN KEJURUTERAAN ELEKTRIK PERDA-TECH                                                        | Ya           | DPilih Tawaran     |

| Rermohonan / 🖵 Pemilihan lawaran | Maklumat Sebutharga                                                                                                    |                                          |        |                 |
|----------------------------------|----------------------------------------------------------------------------------------------------|------------------------------------------|--------|-----------------|
| Senarai Sebutharga               | Notis Sebutharga No.                                                                                                    |                                          |        |                 |
| Papar 10 🗸 maklumat              | PERDA/BTM/S/1/2020                                                                                                    |                                          |        | Carian          |
| Notis Sebutharga No.             | Tajuk                                                                                                    |                                          | Status | _               |
| PERDA/BPI/S/1/2020               | MENAIK TARAF, MIGRASI DAN MENTAULIAH SISTEM VIRTUAL MACHINE<br>DENGAN KONTRAK SELAMA 3 TAHUN DI PUSAT DATA, IBU PEJABAT PERDA,<br>BUTTERWORTH, PULAU PINANg | enggara Mesin Serta<br>ang Untuk Lembaga | Ya     | PPlih Tavaran   |
| PERDA/BTM/S/1/2020               |                                                                                                    | VAK SELAMA 3 TAHUN DI                    | Ya     | DPilh Tavaran   |
| PERDA/BTM/S/2/2020               | Kelayakan Kod Bidang                                                                                                    | WILAYAH PULAU                            | Ya     | Dhih Tavaran    |
| PERDA/BTM/S/3/2020               |                                                                                                    | PEJABAT LEMBAGA                          | Ya     | PRIh Tawaran    |
| PERDA/PT/S/3/2020                |                                                                                                    | HABIS BAGI JABATAN                       | Ya     | (DRith Tawaran  |
| PERDA/PT/S/4/2020                | an Saya bersetuju untuk memilih sebutharga tersebut                                                                                                    | H MESIN & ALATAN BAGI                    | Ya     | "OPtilh Tawaran |
| PERDA/PT/S/6/2020                | Tutup Simpan                                                                                                    | inggi Perda (PERDA-TECH),                | Ya     | DPilih Tawaran  |
| PERDAVPT/S/8/2020                | SEBUT HARGA MEMBEKAL, MENGHANTAR, MEMASANG DAN MENYUSUN BAHAN GUN/                                                                                          | THABIS BAGI JABATAN                      | Ya     | ONIN Tewaran    |

pengesahan persetujuan anda. Seterusnya klik pada butang 'Simpan'. Mesej permohonan berjaya akan dipaparkan. ii. Menyemak status tawaran sebutharga/tender

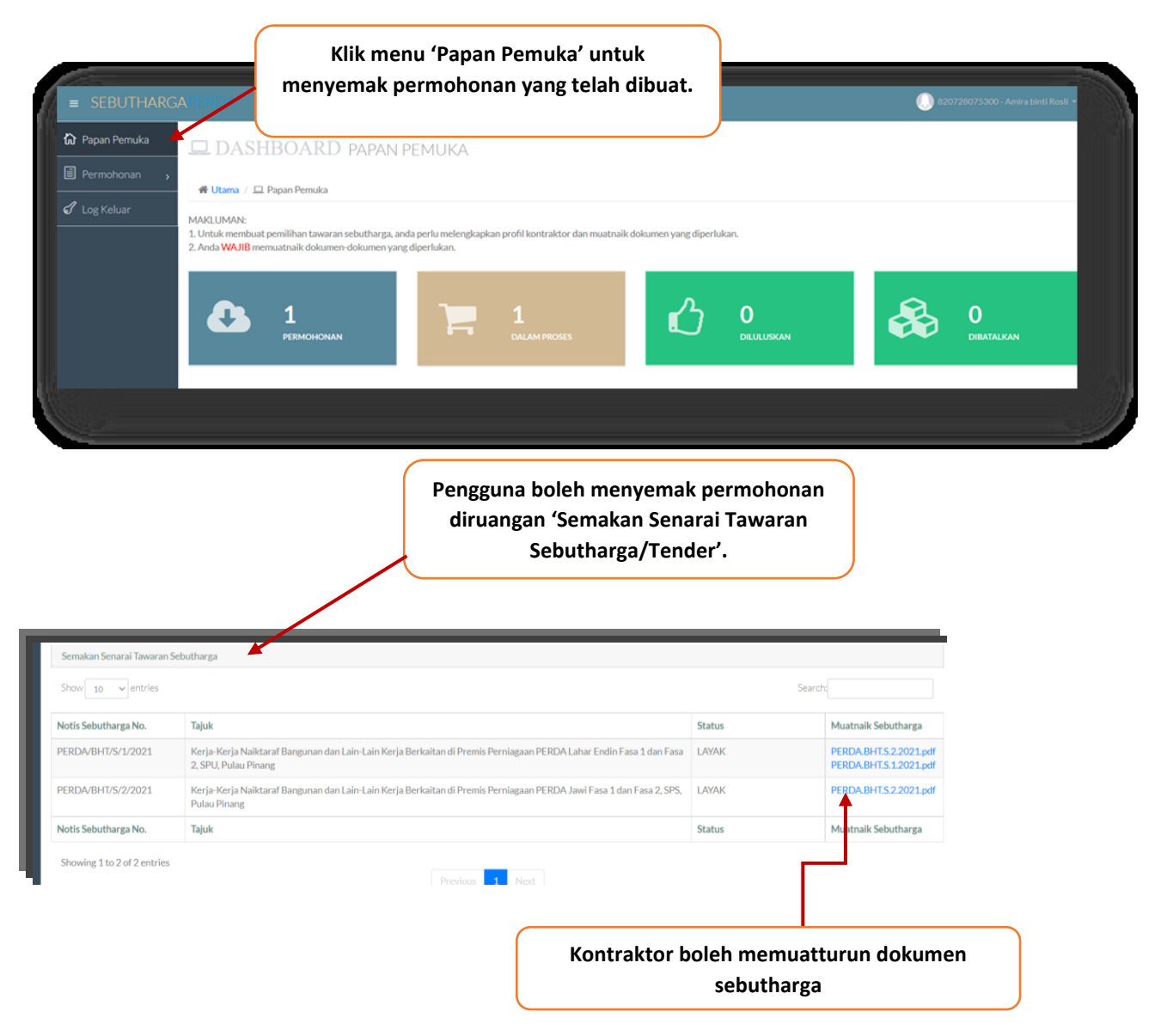

# -TAMAT-